## **Présentation du navigateur Firefox**

Un navigateur est un programme capable d'afficher des pages web. Il en existe plusieurs. L'un d'entre eux est-il meilleur que les autres ? C'est difficile à dire car ils ne cessent d'évoluer si bien que c'est à tour de rôle qu'ils passent en tête de la course.

Mozilla Firefox existe de pus 2004. C'est un navigateur gratuit mais surtout "open source". Il est donc développé par une "communauté" et non pas par une société privée. Il est multiplateforme (Windows, Linux, Mac)

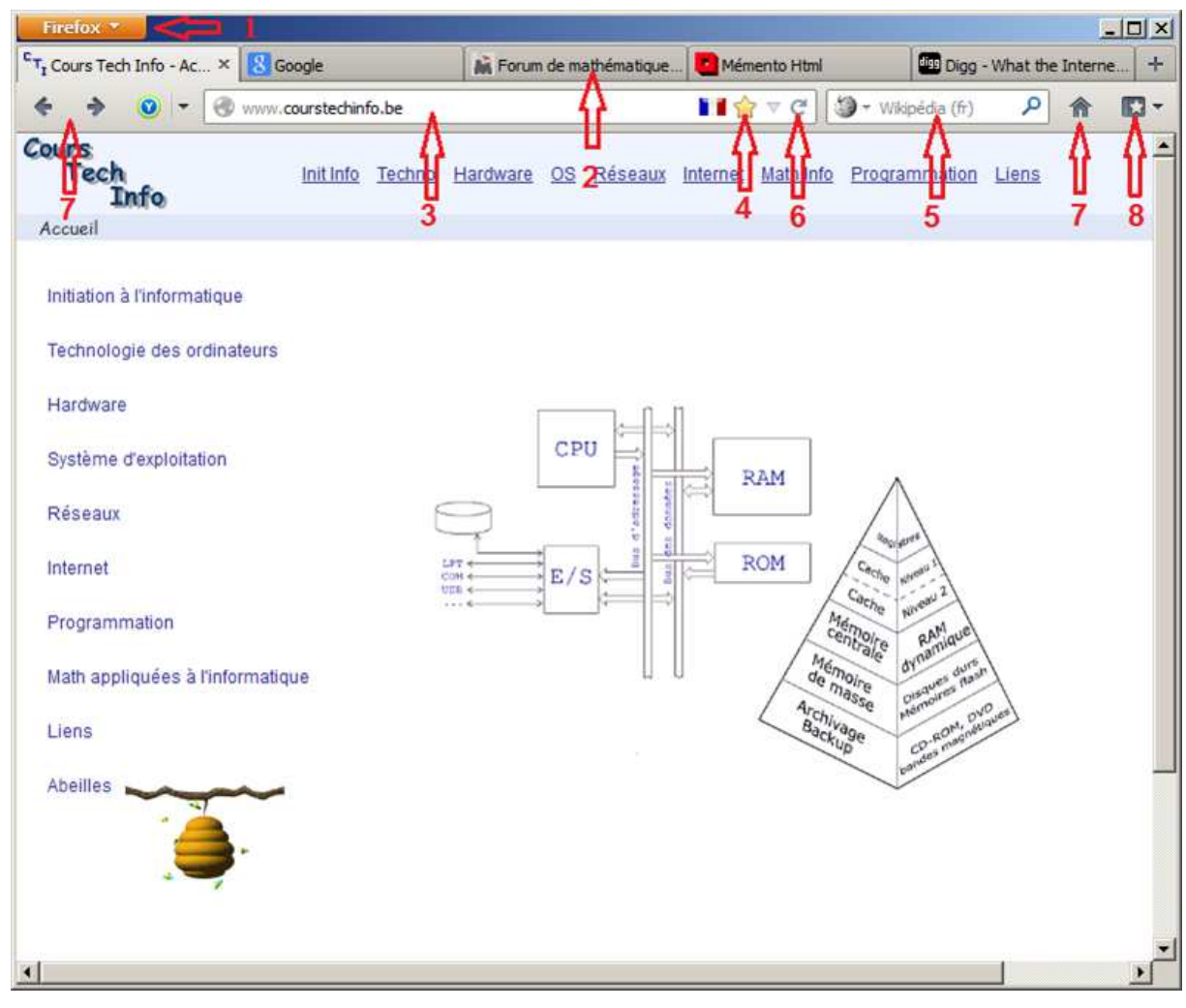

L'aspect de Firefox est simple et son design efficace

Voici les différents éléments d'une fenêtre de Firefox

- 1) Le bouton Firefox donne accès à toutes les commandes via un menu déroulant
- 2) Les onglets alignés de gauche à droite
- 3) La barre d'adresse, aussi appelée barre intelligente
- 4) L'étoile marque-page
- 5) La boîte de recherche
- 6) Le bouton Stop/Recharger
- 7) Les boutons de navigation (page précédente et suivante + page d'accueil)
- 8) Le bouton Afficher les marque-pages

## La navigation par onglets

Les onglets permettent d'ouvrir plusieurs pages dans la même fenêtre. Ils permettent d'ouvrir un lien sans remplacer et perdre la page initiale. On diminue de cette manière le recours au bouton « page précédente ». Il est dès lors possible d'ouvrir plusieurs pages simultanément et de passer facilement de l'une à l'autre.

#### Créer un nouvel onglet

Différentes manières possibles :

- Clic sur le petit onglet à droite (+)
- Raccourci clavier Ctrl + T
- Commande « Nouvel onglet » du menu Firefox

À l'ouverture d'un nouvel onglet le curseur est automatiquement positionné dans la barre d'adresse. On peut donc immédiatement taper l'adresse de la page à y ouvrir.

L'onglet nouvellement ouvert propose une panoplie de pages récemment ouvertes. Si celle que vous cherchez fait partie de ces propositions, il suffit de cliquer sur son image pour que la page choisie s'ouvre pour de bon.

On peut aussi ouvrir un lien dans un nouvel onglet :

- Clic droit > Ouvrir le lien dans un nouvel onglet
- Ctrl + Clic sur le lien
- Clic avec la roulette (en quelque sorte, le bouton du milieu de la souris)

#### Fermer un onglet :

- Cliquer sur le bouton fermer X sur la droite de cet onglet
- Ou faire le raccourci clavier **Ctrl + W** pour fermer l'onglet actif

### Retrouver un onglet fermé accidentellement

 Faire glisser le pointeur de la souris successivement sur le Menu <u>Firefox > Historique > Onglets</u> récemment fermés puis cliquer sur le nom de l'onglet à récupérer. (Ctrl+Maj+T)

| Nouvel onglet                                                               | •                                      | G Marque-pages                                                                                                    | m de mathématiques - a × CT, Cours Tech                                                     | n Info - Accueil × |  |  |
|-----------------------------------------------------------------------------|----------------------------------------|----------------------------------------------------------------------------------------------------|---------------------------------------------------------------------------------------------|--------------------|--|--|
| Commencer la navigation privée                                              |                                        | Historique                                                                                                    | Afficher l'historique                                                                       | Ctrl+Maj+H         |  |  |
| Edition P - The P<br>Rechercher dans la page                                |                                        | Téléchargements                                                                                                    | Supprimer l'historique récent                                                               | Ctrl+Maj+Suppr     |  |  |
|                                                                             |                                        |                                                                                                    | Onglets d'autres ordinateurs<br>Restaurer la session précédente                             |                    |  |  |
| Envoyer par courriel un lien vers I 🗿 https://netim.com/manager/ Ctrl+Maj+T |                                        | Onglets récemment fermés 🔶 🕨                                                                                       |                                                                                             |                    |  |  |
| Imprimer Inspirations » Dmi (L, Signac)                                     |                                        | Fenêtres récemment fermées                                                                                         |                                                                                             |                    |  |  |
| Développement Web                                                           | 8 Google<br>Restaurer tous les onglets |                                                                                                    | onetim.com/manager/                                                                         |                    |  |  |
| Plein écran<br>Synchroniser maintenant<br>Quitter                           |                                        |                                                                                                    | Inspirations » Dmi (L. Signac)<br>Forum de mathématiques - aide en maths<br>Bing Translator |                    |  |  |
|                                                                             |                                        | a 3 g bing Translator<br>5 g Yahoo! Babel Fish - Text Translation and Web Page Translation<br>8 Google<br>9 Google |                                                                                             |                    |  |  |
|                                                                             |                                        |                                                                                                    | google.be/                                                                                  |                    |  |  |
|                                                                             |                                        |                                                                                                    | Yoolink - identification                                                                    |                    |  |  |
|                                                                             |                                        |                                                                                                    | Digg - What the Internet is talking about r                                                 | ight now           |  |  |

### **Organiser ses onglets**

#### Déplacer les onglets

- Les déplacer pour changer l'ordre dans la barre d'onglets
- Faire glisser un onglet vers une autre fenêtre Firefox
- Faire d'un onglet une nouvelle fenêtre :
  Clic droit sur l'onglet > Déplacer vers une nouvelle fenêtre

| Firefox 🔨                              |                                                                                                    |                          |              |     |  |  |
|----------------------------------------|----------------------------------------------------------------------------------------------------|--------------------------|--------------|-----|--|--|
| Google CT1 Cours Tech In               | X Obiation trauvál Mément                                                                                      | Html 📑 Aide et Support 🕂 |              |     |  |  |
| www.courstechinfo.be                   |                                                                                                    | Wikipédia                | i (fr) 👂 🏫 🖸 | - 1 |  |  |
| Cours                                  | Déplacer vers le groupe                                                                                        | Programmation Liens      |              |     |  |  |
| Info                                   | Déplacer vers u <u>n</u> e nouvelle fenêtre                                                                    |                          |              |     |  |  |
| Accueil<br>Initiation à l'informatique | A <u>c</u> tualiser tous les onglets<br>Marq <u>u</u> er tous les onglets<br>Fermer les <u>a</u> utres onglets |                          |              |     |  |  |
| Technologie des ordinateurs            | Annul <u>e</u> r la fermeture de l'onglet<br><u>F</u> ermer l'onglet                                           |                          |              |     |  |  |

#### **Onglets épinglés**

Un onglet « épinglé » est un onglet situé à gauche de la barre des onglets et dont la taille est réduite à celle de l'icône du site. Il est toujours disponible et revient à chaque ouverture de Firefox. On épinglera de cette manière les pages que l'on visite à chaque ouverture du navigateur comme par exemple le courrier.

#### Épingler un onglet

Clic droit sur l'onglet > Épingler cet onglet

#### Supprimer un onglet épinglé

Clic droit sur l'onglet épinglé > Relâcher l'onglet

#### **Grouper des onglets**

Cette technique assez nouvelle. Elle n'est utile que si vous avez un grand nombre d'onglets à gérer. Elle ne convient que pour les ordinateurs suffisamment rapides. Les PC plus anciens ou les petits ordinateurs portables auront du mal à gérer plusieurs onglets simultanément.

Nous en reparlerons plus tard mais pour ceux que cela intéresse voyez comment faire en suivant ce lien : <u>http://support.mozilla.org/fr/kb/utiliser-groupes-onglets-organiser-onglets</u>

NB. Si le bouton groupe d'onglets est introuvable, penser au raccourci Ctrl+Maj+E

# Barre d'adresse

Aussi appelée barre intelligente depuis qu'elle essaie de deviner sur quelle page vous souhaiter vous rendre.

En principe, on y tape l'adresse de la page recherchée. Les www qui précèdent l'adresse peuvent être omis, Firefox les ajoutera automatiquement.

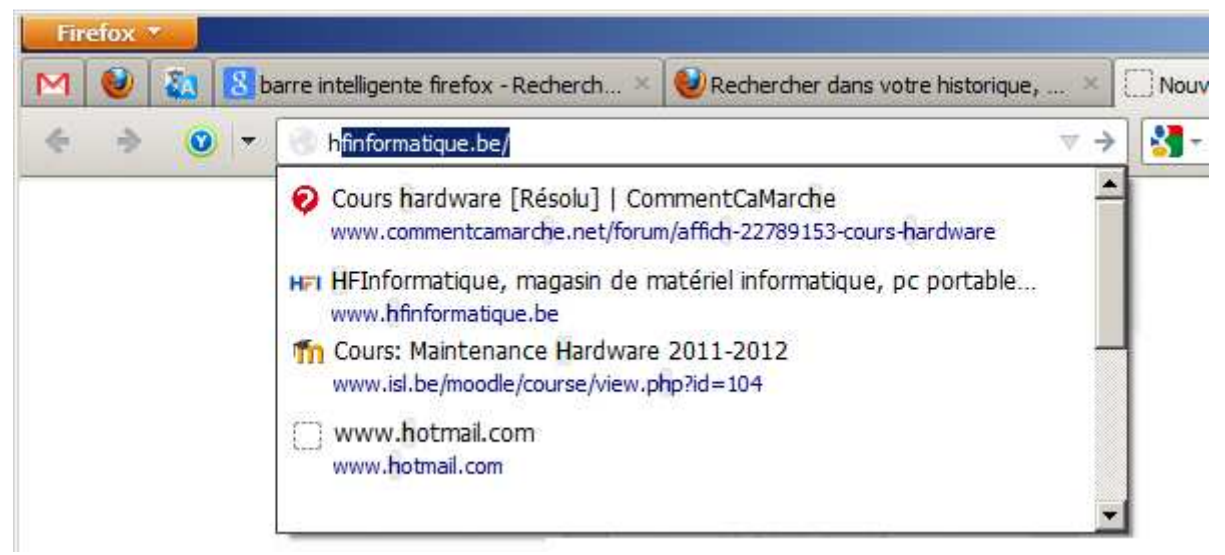

Pendant que vous tapez une adresse, un menu déroulant suggère les adresses ressemblantes qu'il puise dans votre historique ainsi que dans vos pages marquées comme favorites.

Les lettres que vous tapez sont suivies d'une zone surlignée pour former une adresse parmi celles que vous avez l'habitude de visiter. On peut de suite taper Enter si la proposition est bonne.

Si aucune adresse ne correspond au texte saisi dans la barre d'adresse, Firefox lance automatiquement une recherche sur Google comme si le texte avait été tapé dans la barre de recherche.

# La barre de recherche

Il s'agit de la zone de texte en haut à droite de la fenêtre. Elle peut servir à lancer des recherches avec les moteurs de recherches les plus connus (Google, Bing, Yahoo) et même avec des sites spécialisés tels que Wikipedia, eBay ou Amazone.

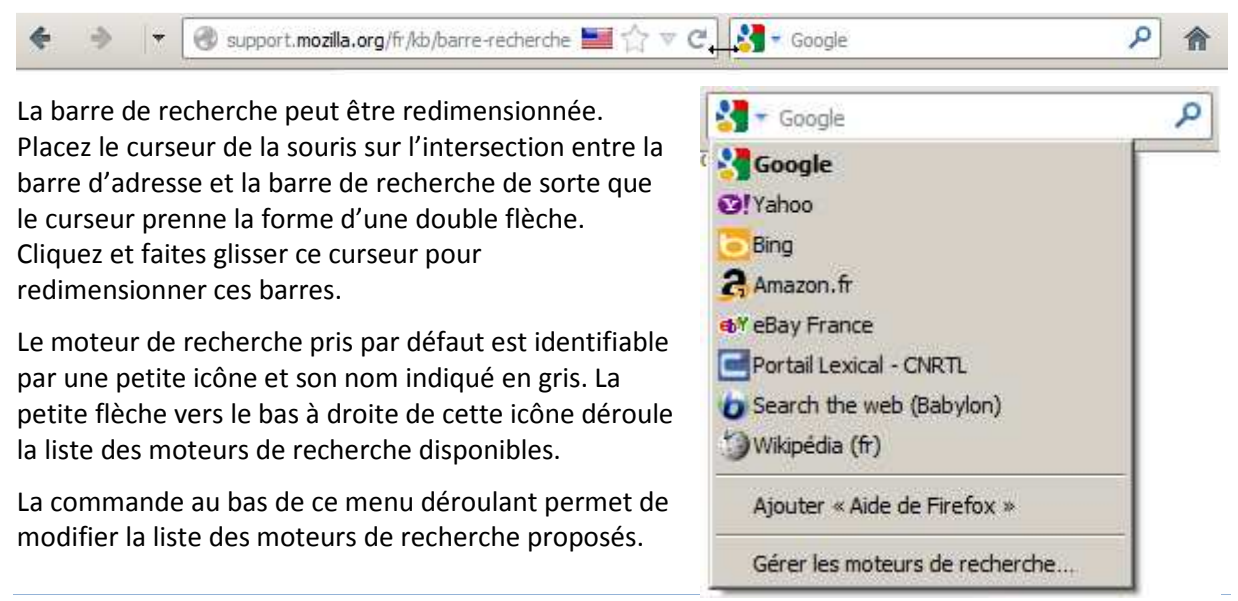

# Raccourcis clavier (Keyboard shortcuts)

| Raccourci                                                                  | Fonction                                             |
|----------------------------------------------------------------------------|------------------------------------------------------|
| Alt+D                                                                      | Aller dans la barre d'adresse                        |
| Alt+Enter après avoir tapé une adresse                                     | Ouvre dans un nouvel onglet                          |
| Alt + Home                                                                 | Retour à la page d'accueil                           |
| Alt + Flèche à gauche                                                      | Page précédente                                      |
| Alt + Flèche à droite                                                      | Page suivante                                        |
|                                                                            |                                                      |
| Ctrl + D                                                                   | Marquer la page                                      |
| Ctrl + F                                                                   | Chercher dans la page                                |
| Ctrl + G ou F3                                                             | Chercher le suivant                                  |
| Ctrl + Maj + G ou MAj + F3                                                 | Chercher le précédent                                |
| /                                                                          | Recherche rapide                                     |
| Ctrl + H                                                                   | Montrer / Cacher le volet historique                 |
| Ctrl + I ou Ctrl + B                                                       | Ouvrir le volet de marque-pages                      |
| Ctrl + J                                                                   | Montrer la fenêtre de téléchargement                 |
| Ctrl + k                                                                   | Aller dans la barre de recherche                     |
| Ctrl + L ou F6                                                             | Aller dans la barre d'adresse                        |
| Ctrl + P                                                                   | Imprimer la page                                     |
| Ctrl + T                                                                   | Ouvrir un nouvel onglet                              |
| Ctrl + Maj + T                                                             | Ré-ouvre le dernier onglet fermé                     |
| Ctrl + W ou Ctrl + F4                                                      | Fermer la page (l'onglet)                            |
| Ctrl+Tab                                                                   | Passer à l'onglet suivant                            |
| Ctrl + Maj + Tab                                                           | Passer à l'onglet précédent                          |
| Ctrl + 1, Ctrl + 2,                                                        | Passer au premier onglet, au 2d, etc.                |
| Ctrl + 9                                                                   | Passer au dernier onglet à droite                    |
| Ctrl + 0                                                                   | Zoom 100 % = Taille normale                          |
| Ctrl + Scroll à la souris                                                  | Changer le zoom                                      |
| Ctrl + + / Ctrl + -                                                        | Changer le zoom                                      |
|                                                                            |                                                      |
| Ctrl + Clic de la souris sur un lien<br>ou Clic de la roulette             | Ouvrir ce lien dans un nouvel onglet en arrière-plan |
| ou Ctrl + Enter                                                            |                                                      |
| Ctrl + Maj + Clic de la souris sur un lien<br>ou Maj + Clic de la roulette | Ouvrir ce lien dans un nouvel onglet en avant-plan   |
| Maj + Clic sur un lien                                                     | Ouvrir ce lien dans une nouvelle fenêtre             |